開啟 OUTLOOK 應用程式。(如沒有請先去 Google play 安裝) 按此連結安裝

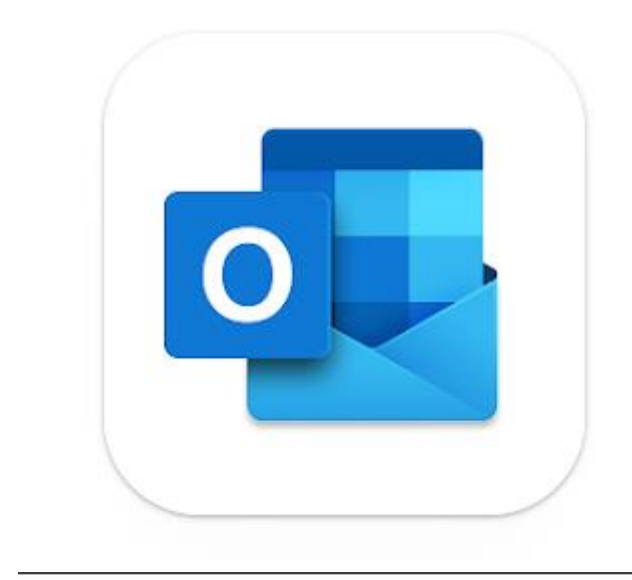

Decogle Play 遊戲 應用程式 電影 慶書 兒童

# **Microsoft Outlook**

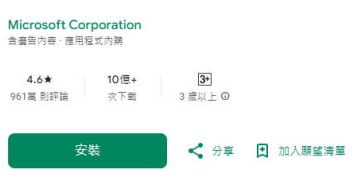

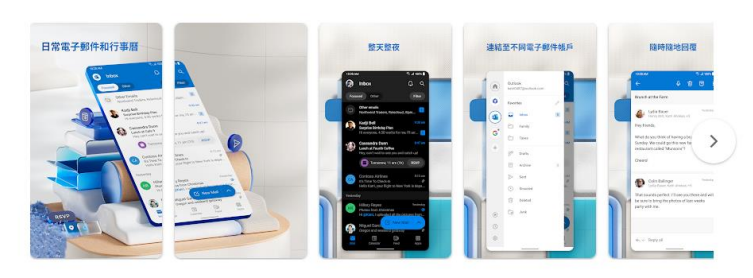

關於狺個應用程式 →

# 開啟後點選 [新增帳戶]

|     | Outlook       |  |  |
|-----|---------------|--|--|
| 6   | Microsoft 365 |  |  |
|     |               |  |  |
|     |               |  |  |
| 新增帳 | ξ<br>A        |  |  |
| 建立新 | 建立新帳戶         |  |  |
|     |               |  |  |
|     |               |  |  |
|     |               |  |  |
|     |               |  |  |
|     |               |  |  |
|     |               |  |  |
|     |               |  |  |
|     |               |  |  |
|     |               |  |  |
|     |               |  |  |
|     |               |  |  |

### 輸入您的 EMAIL:例如 XXXX@tp.edu.tw。

選擇【繼續】。

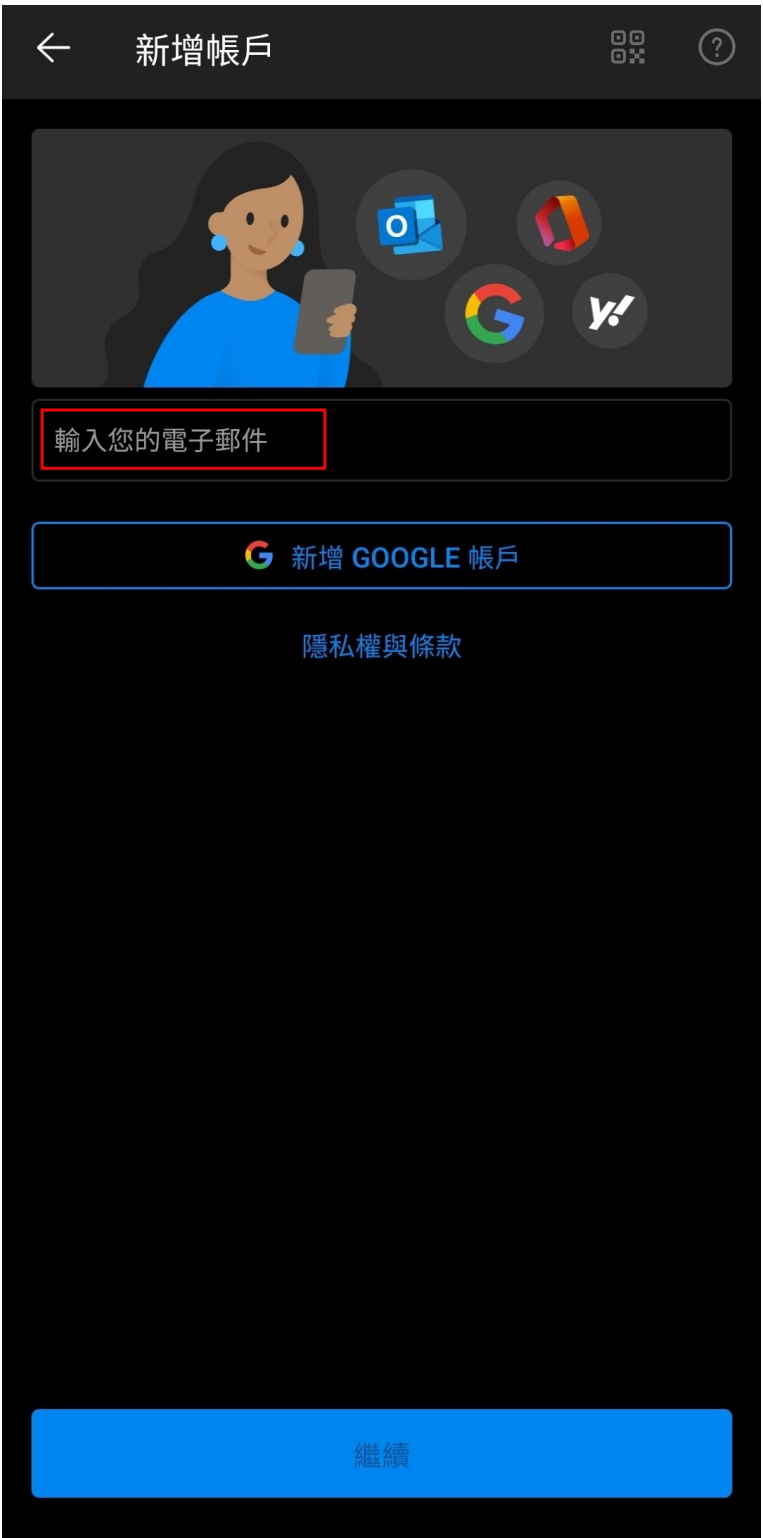

#### 選擇【手動設定帳戶】。

| $\leftarrow$ | 新增帳戶           |    |  |
|--------------|----------------|----|--|
| 一 輸入化        | 中の男子郵件         | y. |  |
|              | @tp.edu.tw     |    |  |
| 手動設          | 定帳戶            |    |  |
|              | G 新增 GOOGLE 帳戶 |    |  |
|              |                |    |  |
|              | $\bigcirc$     |    |  |
|              |                |    |  |
|              |                |    |  |
|              |                |    |  |
|              |                |    |  |
|              |                |    |  |
|              |                |    |  |
|              | 繼續             |    |  |

# 選擇【POP3】。

| ← 選擇         | 選擇帳戶類型    |          |  |
|--------------|-----------|----------|--|
| Microsoft    |           |          |  |
| Microsoft 36 | 5 Outlook | Exchange |  |
| 其他           |           |          |  |
| Yahoo        | iCloud    | Google   |  |
| 進階           |           |          |  |
| IMAP         | POP3      |          |  |
|              |           |          |  |
|              |           |          |  |
|              | 需要協助嗎?    |          |  |

依序電子郵件輸入郵件帳號:例如 XXX@tp.edu.tw 帳號名稱 密碼 內送伺服器填寫:pop3.tp.edu.tw 安全性 SSL:無 連接埠:110

| くの服器設定                                      |  |  |  |  |
|---------------------------------------------|--|--|--|--|
| 被致                                          |  |  |  |  |
| 電子郵件地址<br><mark>墳翦帳號郵件XXX</mark> @tp.edu.tw |  |  |  |  |
| 使用者名稱<br>t <b>帳號名稱</b>                      |  |  |  |  |
| <sup>密碼</sup>                               |  |  |  |  |
| ○ 顯示密碼                                      |  |  |  |  |
| 內送伺服器                                       |  |  |  |  |
| POP3 伺服器<br>pop3.tp.edu.tw                  |  |  |  |  |
| 安全性類型                                       |  |  |  |  |
| SSL ▼ 🙀                                     |  |  |  |  |
| <sup>連接埠</sup><br>995 連接埠:110               |  |  |  |  |
| 自動從伺服器刪除                                    |  |  |  |  |
| 未掃描 ▼                                       |  |  |  |  |
| 登入                                          |  |  |  |  |
|                                             |  |  |  |  |

SMTP 伺服器填寫:smtp.tp.edu.tw SSL:無 連接埠:25 郵件帳號

密碼

| く 伺服器設定             |
|---------------------|
| 女王性親坐               |
| SSL 🔻               |
| 連接埠                 |
| 995                 |
| 自動從伺服器刪除            |
| 未掃描 ▼               |
|                     |
| 外寄伺服器               |
| SMTP 伺服器            |
| SMTP.tp.edu.tw      |
| 安全性類型               |
| SSL 🔹 無             |
| 連接埠                 |
| 455                 |
| 需經認證才可傳送電子郵件        |
| test@ XXX@tp.edu.tw |
|                     |
|                     |
| ○ 顯示密碼              |
| 登入                  |
| III O <             |